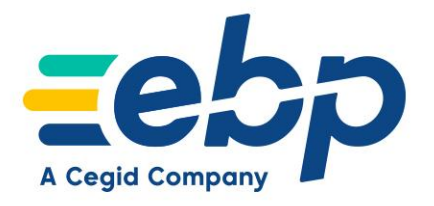

## Bâtiment

### Nouveautés des versions 24.1 Millésime 2025

(sortie décembre 2024)

EBP Informatique SA Capital de 1 million d'euros • ZA du Bel Air - Rue de Cutesson - 78120 Rambouillet • info.fr@ebp.com • Tél : 01 34 94 80 00 • Fax : 01 34 85 62 07 RCS VERSAILLES B 330 838 947 • TVA IC FR 49330838947 • NAF 5829C

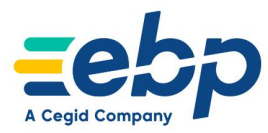

### Découvrez le nouveau connecteur

# 🤣 sonepar

# La digitalisation de vos achats de matériels électriques commence dès maintenant !

#### → Consultez le catalogue Sonepar depuis votre logiciel EBP

Accédez au e-shop Sonepar depuis votre logiciel Bâtiment EBP afin de créer un panier de produits à importer dans votre devis. Vous pouvez ainsi chiffrer vos projets de chantier en utilisant directement les références de Sonepar.

#### → Ne courez plus après les prix et stocks de vos produits

Visualisez en temps réel les tarifs et stocks sur les produits dont vous avez besoin. Votre connecteur est lié à votre compte Sonepar afin de vous permettre d'appliquer vos conditions commerciales. Vous êtes ainsi assuré de chiffrer à l'aide de prix à jour, et d'optimiser vos approvisionnements.

#### → Gérez vos produits Sonepar depuis votre logiciel

Créez quasi instantanément une bibliothèque complète en important les références depuis le e-shop Sonepar dans votre bibliothèque. Mettez à jour les déboursés en un clic pour sécuriser vos marges lors de vos chiffrages.

#### → Gérez vos commandes d'achats depuis un seul et même outil

Terminé les échanges d'e-mails fastidieux ! Grâce au connecteur, envoyez vos commandes à Sonepar sans sortir de votre logiciel EBP. Suivez au mieux vos achats grâce à un assistant dédié, qui regroupe l'ensemble des commandes à transmettre et vous permet d'appliquer vos conditions tarifaires (dérogations, promos, prix client habituel...).

Pour en savoir plus, consultez notre article dédié sur le Centre d'aide.

En savoir +

💻 Logiciels concernés : EBP Bâtiment ACTIV, EBP Bâtiment PRO et EBP Bâtiment ELITE

EBP Informatique SA Capital de 1 million d'euros • ZA du Bel Air - Rue de Cutesson - 78120 Rambouillet • info.fr@ebp.com • Tél : 01 34 94 80 00 • Fax : 01 34 85 62 07 RCS VERSAILLES B 330 838 947 • TVA IC FR 49330838947 • NAF 5829C

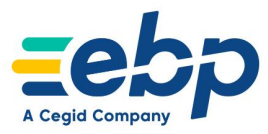

→ Comment utiliser le connecteur dans nos logiciels Bâtiment :

#### 1. Activer et lier le compte Sonepar

L'activation du connecteur Sonepar se fait depuis les "Paramètres Market Place" du logiciel Bâtiment EBP. Cette liaison permet à l'utilisateur d'accéder à l'ensemble des fonctionnalités du connecteur, mais surtout de pouvoir bénéficier des conditions commerciales liées à son compte client Sonepar.

#### 2. Chiffrer un devis à l'aide des références de Sonepar

Un nouveau bouton permet d'accéder au e-shop de Sonepar afin de pouvoir y constituer un panier de produits à importer dans le devis.

| Détail         | 🕂 Ajouter 🔹 📦 🔹 📋 | Voir le récapitulatif des lignes | Rechercher et remplacer                        | Sonepar - | Afficher les liaisons |
|----------------|-------------------|----------------------------------|------------------------------------------------|-----------|-----------------------|
| Détail Sonepar | ≣ ↩ Ს             | Accéder à Sonepar                |                                                |           |                       |
| Récapitulatif  | Code élément      | Référence client                 | Description                                    | Quantité  | Code unité            |
| Facturation    | EG062525          |                                  | Legrand 062525:BAES EVAC IP43<br>SATI CONNECTE | 50        | EA                    |

Un onglet dédié Détail Sonepar permet de visualiser le récapitulatif des références Sonepar intégrées au chiffrage, et les offres de prix récupérées depuis le e-shop. L'utilisateur pourra également y trouver différentes actions, lui permettant notamment de mettre à jour les prix de ses éléments Sonepar.

#### 3. Alimenter la bibliothèque interne du logiciel à l'aide des références Sonepar

Dès qu'un produit est importé au devis depuis l'e-shop, il se retrouve automatiquement enregistré dans la bibliothèque de l'utilisateur.

Dans la fiche élément, une zone dédiée permet d'accéder au détail du tarif Sonepar, ainsi qu'à sa dernière date de mise à jour.

| <ul> <li>Description commercia</li> </ul> | le                    |                    |               | - ^- Description technique                    |
|-------------------------------------------|-----------------------|--------------------|---------------|-----------------------------------------------|
| Microsoft Sans 💌                          | 8 • B <b>/ U</b> =    | F <b>E</b> E E E : |               | Microsoft Sans 🔹 🛛 😽 📕 🗾 🗮                    |
| Legrand 038211:CAB3 REPE                  | R.0,5/1,5 CHIF.1 BRUN |                    | Ē             | Legrand 038211:CAB3 REPER.0,5/1,5 CHIF.1 BRUN |
| ▲- Tarif                                  |                       |                    |               | - ^- Paramètres généraux                      |
| MAJ du déboursé                           | •                     | Frais              |               | Quantité par défaut 1 🖬 D                     |
|                                           | TOTAL                 | MATÉRIAU           | MAIN D'OEUVRE | Unité de vente EA 🔹 🗸                         |
| Fixer                                     | •                     |                    |               | Coefficient de conver                         |
| Déboursé                                  | 0,0863 🖬              | 0,0863 🖬           | 0,0000 🖬      | Compléments de facturation                    |
| Frais %                                   | 0,00 🖬                | 0,00 🖬             | 0,00 🖬        | Statut Actif Non i                            |
| Montant Frais                             | 0,0000 🖬              | 0,0000 🖬           | 0,0000 🖬      |                                               |
| Prix de revient                           | 0,0863 🖬              | 0,0863 🖬           | 0,0000 🖬      | Non facturable sur d                          |
| Bénéfice %                                | 20,00 🖬               | 20,00 🖬            | 20,00 🖬       | - A- Sonepar                                  |
| Bénéfice HT                               | 0,0173 🖬              | 0,0173 🖬           | 0,0000 🖬      | Tarif Sonepar 0,0863 🖩                        |
| Taux de marque %                          | 16,70 🖬               | 16,70 🖬            | 16,67 🖬       | Date du dernier prix 30/10/2024               |
| Driv de vente UT                          | 0 1026 📟              | 0 1026 🖬           | 0.0000 📟      | , .                                           |

EBP Informatique SA Capital de 1 million d'euros • ZA du Bel Air - Rue de Cutesson - 78120 Rambouillet • info.fr@ebp.com • Tél : 01 34 94 80 00 • Fax : 01 34 85 62 07 RCS VERSAILLES B 330 838 947 • TVA IC FR 49330838947 • NAF 5829C

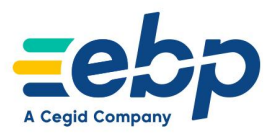

#### 4. Transmettre une commande d'achat à Sonepar

L'envoi des commandes se fait depuis l'onglet dédié au détail Sonepar dans les documents de vente ou d'achat. Un assistant dédié récapitule l'ensemble des commandes à transmettre et permet à l'utilisateur de renseigner le mode de livraison souhaité, le contact associé à chaque commande ainsi que d'ajuster ses déboursés s'il le souhaite.

| E                | Envoyer une commande à Sonepar                                                    |                         |                            |    |                    |                                   |                 |                |                       | < |        |       |                |                                |     |               |                        |  |
|------------------|-----------------------------------------------------------------------------------|-------------------------|----------------------------|----|--------------------|-----------------------------------|-----------------|----------------|-----------------------|---|--------|-------|----------------|--------------------------------|-----|---------------|------------------------|--|
| <b>Ré</b><br>2 ( | Récapitulatif des commandes à envoyer<br>2 commandes vont être envoyées à Sonepar |                         |                            |    |                    |                                   |                 |                |                       |   |        |       |                |                                |     |               |                        |  |
|                  | Desci                                                                             | iption                  | 4                          |    | ype de<br>commande | Date de<br>livraison<br>souhaitée | Multi-livraison | Code<br>agence | Nom                   | A | dresse |       | Code<br>postal | Ville                          |     | Nom (contact) | Téléphone<br>(contact) |  |
| •                | Cor                                                                               | mmande panier           |                            |    |                    |                                   |                 |                |                       |   |        |       |                |                                |     |               |                        |  |
|                  | ٩                                                                                 | Code élément            | Référence Sonepar          | De | escription         |                                   |                 |                | Quantité<br>commandée |   | Unité  | Débo  | oursé          | Délai de<br>livraisor<br>jours | en  |               |                        |  |
|                  | •                                                                                 | 00001038211             | 00001038211                | Le | egrand 038211:C    | AB3 REPER.0,5/1,                  | 5 CHIF.1 BRUN   |                |                       | 1 | EA     |       | 0,0863         |                                |     |               |                        |  |
|                  |                                                                                   | LEG062525               | 00001062525                | Le | egrand 062525:B    | AES EVAC IP43 S                   | ATI CONNECTE    |                |                       | 1 | EA     |       |                |                                | 1   |               |                        |  |
|                  | <ul> <li>Off</li> </ul>                                                           | re de prix 0010844125 - | Valide jusqu'au 31/01/2025 |    |                    |                                   |                 |                |                       |   |        |       |                |                                |     |               |                        |  |
|                  | م                                                                                 | Code élément            | Référence Sonepar          | De | escription         |                                   |                 |                | Quantité<br>commandée |   | Unité  | Débo  | oursé          | Délai de<br>livraisor<br>jours | en  |               |                        |  |
|                  | •                                                                                 | ATL861545               | 00016861545                | At | tlantic 861545:Al  | DELIS 1500W BLC                   | CARAT           |                |                       | 6 | EA     |       | 600            |                                | 99  |               |                        |  |
|                  |                                                                                   | ATL850600               | 00016850600                | At | tlantic 850600:SE  | ERENIS MAT D 17                   | 50W BEIGE       |                |                       | 3 | EA     |       | 1 619,56       |                                | 99  |               |                        |  |
|                  |                                                                                   | ATL862570               | 00016862570                | At | tlantic 862570:Al  | DELIS 500W NOIR                   |                 |                |                       | 5 | EA     |       | 625,46         |                                | 99  |               |                        |  |
|                  |                                                                                   |                         |                            |    |                    |                                   | 6               |                |                       |   |        |       |                |                                |     |               |                        |  |
| ?                |                                                                                   |                         |                            |    |                    |                                   |                 |                |                       |   |        | < Pré | cédent         | Suivan                         | t > | Lancer        | Annuler                |  |

EBP Informatique SA Capital de 1 million d'euros • ZA du Bel Air - Rue de Cutesson - 78120 Rambouillet • info.fr@ebp.com • Tél : 01 34 94 80 00 • Fax : 01 34 85 62 07 RCS VERSAILLES B 330 838 947 • TVA IC FR 49330838947 • NAF 5829C

4

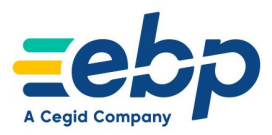

#### Les corrections de cette version

Parce qu'il y a toujours des ajustements à apporter à l'existant, nous accordons une grande attention à la qualité de nos produits en réalisant diverses corrections sur chaque nouvelle version.

|    | Niveaux de gamme                                | Devis &<br>Facturation<br>Bâtiment | Bâtiment | Gestion<br>Bâtiment | Expert<br>Bâtiment |
|----|-------------------------------------------------|------------------------------------|----------|---------------------|--------------------|
| 1. | Documents de vente <u>(accès rapide </u> )      |                                    |          |                     |                    |
|    | 1.1 Aperçu d'un devis avec MariaDB              | 1                                  | 1        | 1                   | 1                  |
|    | 1.2 Transfert facture en avoir                  | 1                                  | 1        | 1                   | 1                  |
|    | 1.3 Paiement direct au sous-traitant OD         |                                    | 1        | 1                   | 1                  |
|    | 1.4 Facturation périodique                      |                                    |          | 1                   | 1                  |
| 2. | Chantier (accès rapide 🚺)                       |                                    |          |                     |                    |
|    | 2.1 Commande/Devis d'exécution dans un chantier |                                    |          | 1                   | 1                  |

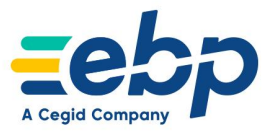

#### 1. DOCUMENTS DE VENTE

#### 1.1. Aperçu d'un devis avec MariaDB

Après avoir créé un contact et l'avoir ajouté dans une fiche client et avoir paramétré courrier pour le paramétrage par défaut pour l'impression et l'envoi, l'aperçu des devis pour le client s'affiche correctement.

Logiciels concernés : l'ensemble de la gamme Bâtiment EBP

#### 1.2. Transfert facture en avoir

Dans Mes paramètres > Paramètres société > Documents de vente > Options générales, partie Transfert / Livraison partielle, si l'option "Pointage automatique lors d'un transfert de facture en avoir" est cochée, et suite au transfert d'une facture en avoir, lors de la modification de l'avoir, le pointage entre les documents s'enlève.

Logiciels concernés : l'ensemble de la gamme Bâtiment EBP

#### 1.3. Paiement direct au sous-traitant OD

Lorsqu'une facture de vente avec un paiement direct et une échéance de paiement direct marqué comme réglée ou non réglée est transférée en comptabilité, alors l'écriture d'OD n'est plus transmise.

Logiciels concernés : EBP Bâtiment ACTIV, EBP Bâtiment PRO et EBP Bâtiment ELITE

#### **1.4. Facturation périodique**

Lorsque que l'on clique sur "générer les factures" pour la facturation périodique afin de lancer sa génération, le message "Date incohérente", ne s'affiche plus de manière intempestive.

E Logiciels concernés : EBP Bâtiment PRO et EBP Bâtiment ELITE

#### 2. CHANTIER

#### 2.1. Commande / Devis d'exécution dans un chantier

Lorsqu'un chantier contient un document de référence de type commande ou devis d'exécution, il n'est pas possible de créer une nouvelle commande ou devis d'exécution pour un suivi incident lié au chantier.

Logiciels concernés : EBP Bâtiment PRO et EBP Bâtiment ELITE